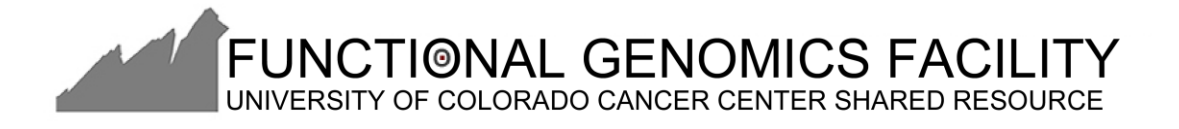

## STEP 1: Go to http://www.sigmaaldrich.com/

## STEP 2: Use the search box to look up your gene of interest (eg: TP53)

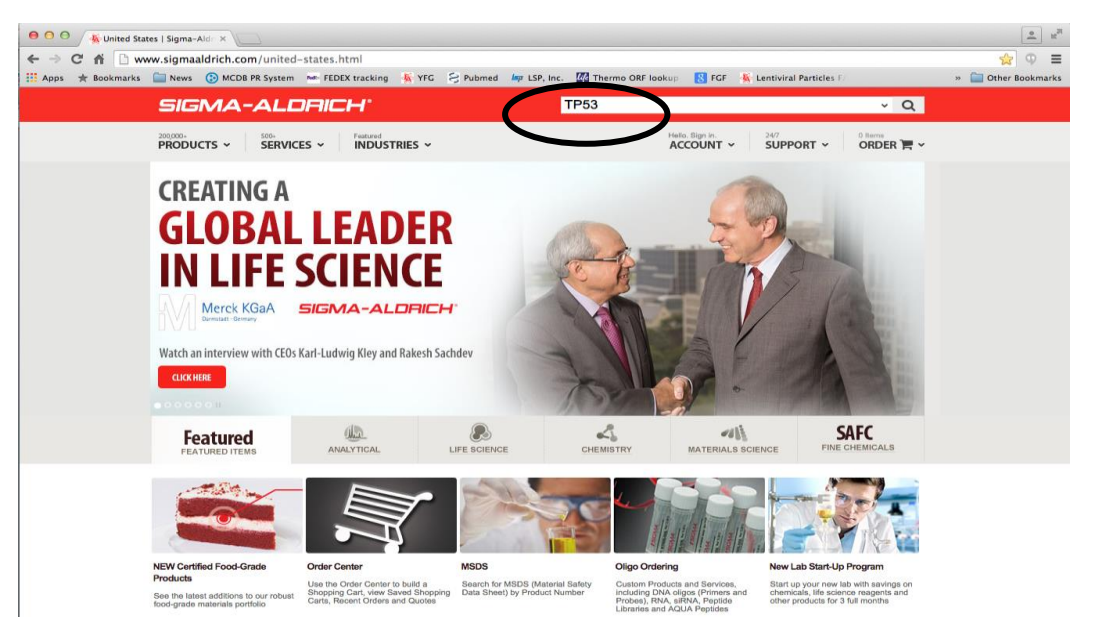

STEP 3: Scroll down to the section that has some description of your gene of interest (See the encircles section in the screenshot below)

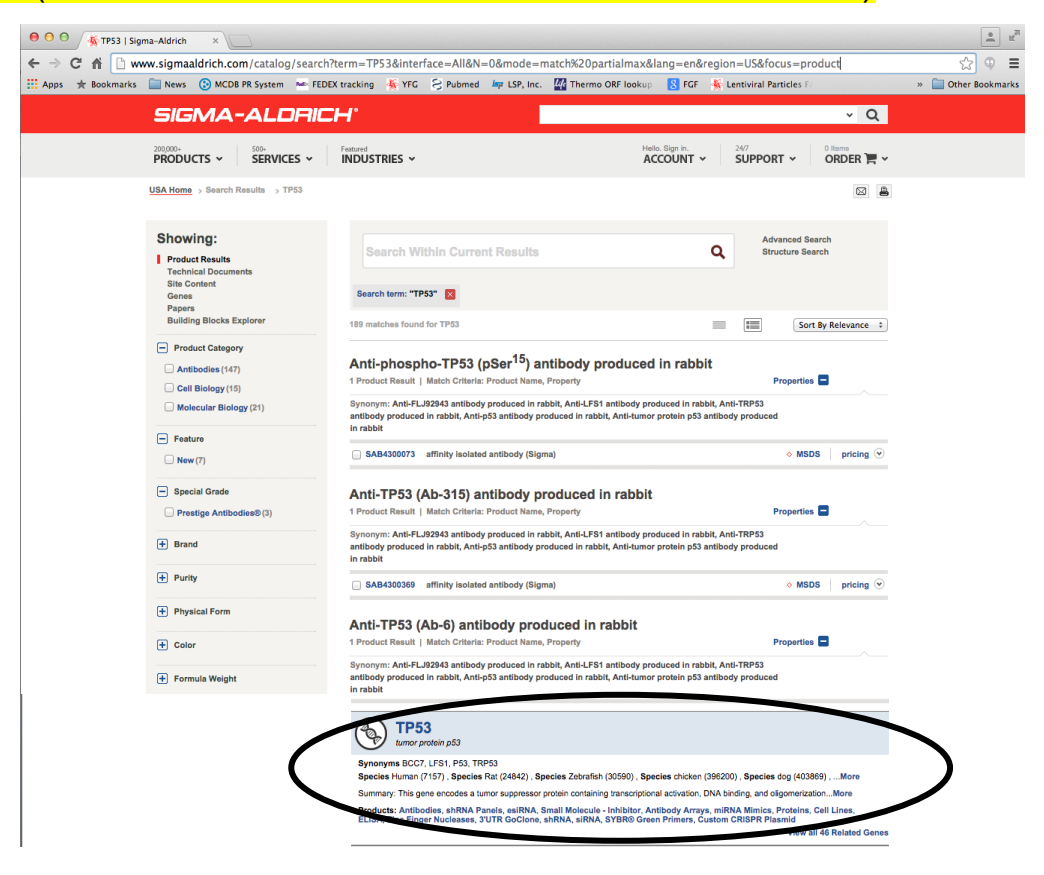

STEP 4: Click on "shRNA" (Encircled in red in the screenshot below) If you do not see "shRNA" in this section/on this page, click "View all X related Genes"(Encircle in blue).

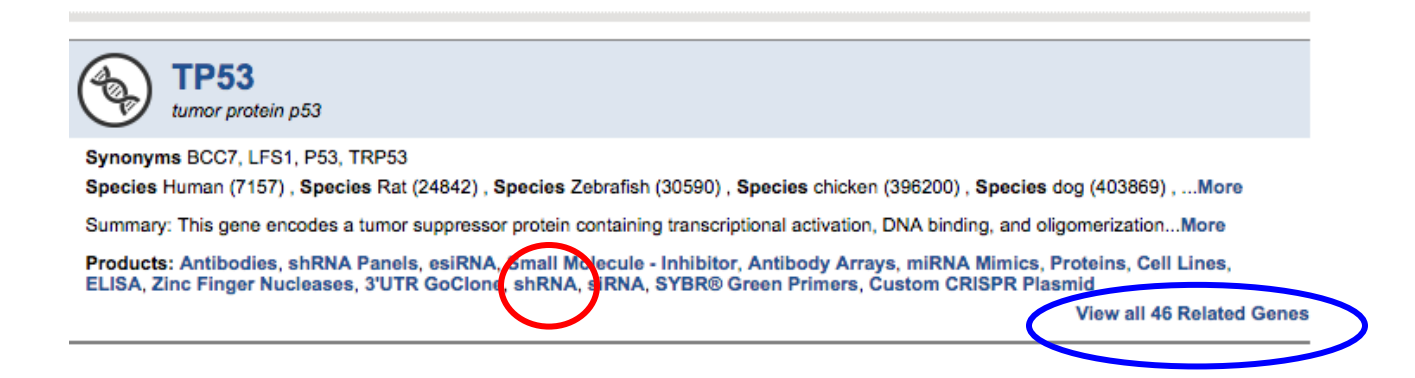

## You should now be on a page that looks like the screen shot below. STEP 5: Click on PRICING (encircled in red in the screenshot below) to see the list of clone available.

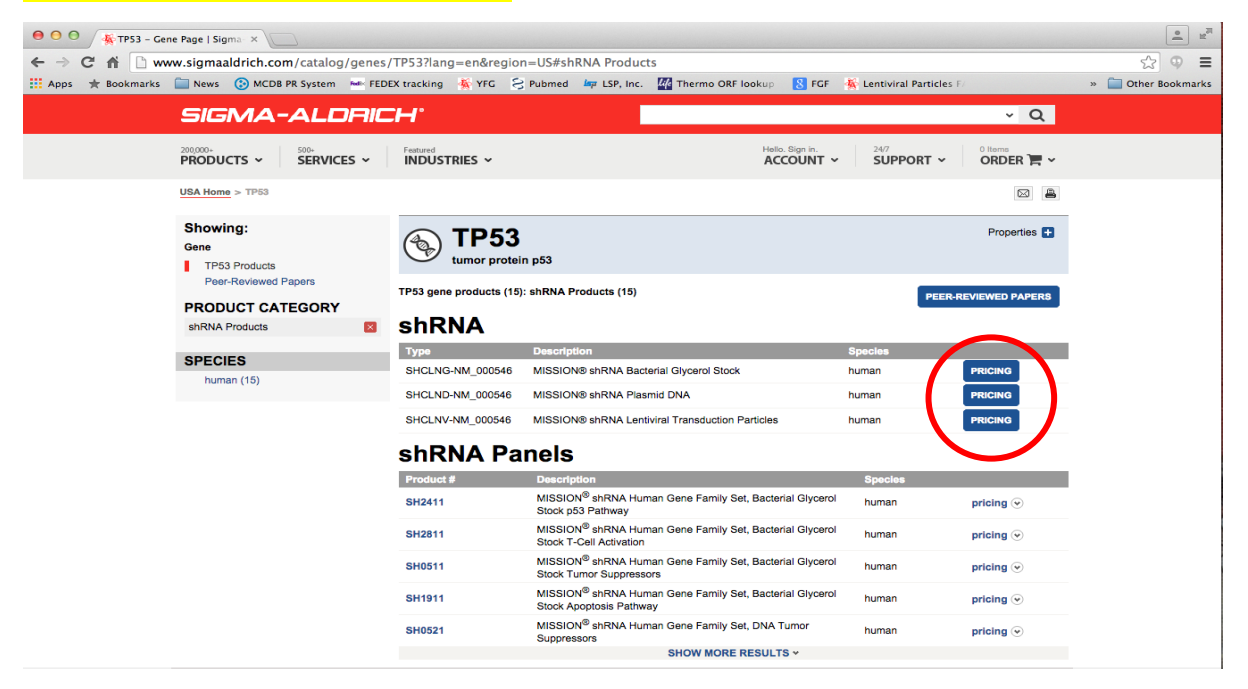

## STEP 6: Scroll down the pop-up window to review the list of clones and select the ones you wish to order by noting the full TRC number (example: TRCN0000435863)

| ● ● ● ● ▲ TP53 - Cene Page   Sigma ×                                               |                                                                   |                                                                                                    |                                                                                                    |                               |                       |                     |
|------------------------------------------------------------------------------------|-------------------------------------------------------------------|----------------------------------------------------------------------------------------------------|----------------------------------------------------------------------------------------------------|-------------------------------|-----------------------|---------------------|
| ← → C ↑ D www.sigmaaldrich.com/catalog/genes/TP53?lang=en&region=US#shRNA Products |                                                                   |                                                                                                    |                                                                                                    |                               |                       | ☆ ♥ ■               |
| 🔛 Apps 🛨 Bookmarks 🔛 News 🚷 N                                                      | ICDB PR System Reference FEDEX t                                  | racking 🐇 YFG 옹 Pubmed 🐙 LSP, I                                                                               | nc. 🏰 Thermo ORF lookup 🚷 FC                                                                               | GF 🔺 Lentiviral I             | Particles F/          | » 📃 Other Bookmarks |
| SIGM                                                                               | A-ALDRICH                                                         | <del>1</del> '                                                                                                |                                                                                                    |                               | ~ Q                   |                     |
| 200,000+<br>PRODUCTS                                                               | SERVICES ~                                                        | eatured<br>NDUSTRIES ~                                                                                        | Hello. Sign in.<br>ACCOUNT                                                                                 | T • SUPPO                     |                       | ,                   |
| USA Home > TP                                                                      | 53                                                                |                                                                                                    |                                                                                                    |                               |                       |                     |
| Showing:<br>Gene                                                                   | shRNA                                                             |                                                                                                    |                                                                                                    |                               | Properties            | 1                   |
| Peer-Revie<br>PRODUCT<br>shRNA Produc                                              | PRODUCT TYPE<br>SHCLNG-NM_000546<br>VALIDATED<br>7 Products Total | PRODUCT NAME<br>TP53 MISSION shRNA Bacteria<br>tumor protein p53                                              | al Glycerol Stock                                                                                          | SPEC                          | CIES<br>an VED PAPERS | •                   |
| SPECIES                                                                            | TRC Number                                                        |                                                                                                    | Price (USD) S                                                                                              | Set Price (5+) ?              | Select                |                     |
| human (15                                                                          | Product Details                                                   | Region:CDS<br>TRC Version: 2<br>Sequence:CCGGCACCATCCACTACAACT<br>Availability: Produced on-demand (St. Louis | Cione ID:NM_000546.4-887s21c1<br>ACATCTCGAGATGTAGTTGTAGTGGA<br>5, USA), standard format typically within - | TGGTGTTTTTG<br>48 hours       | CING                  |                     |
|                                                                                    | TRCN0000342335                                                    |                                                                                                    | 125.00                                                                                                    | 75.00                         |                       |                     |
|                                                                                    | Product Details                                                   | Region:CDS<br>TRC Version: 2<br>Sequence:CCGGCGCGCACAGAGGAAG<br>Availability: Produced on-demand (St. Louis   | Clone ID:NM_000546.4-1041s21c1<br>AGAATCTCGAGATTCTCTTCCTCTGTG<br>5, USA), standard format typically within | 1<br>GCGCCGTTTTTG<br>48 hours | sing 💿                |                     |
|                                                                                    | TRCN0000342259                                                    |                                                                                                    | 125.00                                                                                                    | 75.00                         | ing 👻                 |                     |
|                                                                                    | Product Details                                                   | Region:CDS<br>TRC Version: 2<br>Sequence:CCGGGTCCAGATGAAGCTCCC<br>Availability: Produced on-demand (St. Louis | Cione ID:NM_000546.4-373s21c1<br>AGAACTCGAGTTCTGGGAGCTTCAT(<br>5, USA), standard format typically within 4 | CTGGACTTTTTG<br>48 hours      | sing ⊙                |                     |
|                                                                                    |                                                                   |                                                                                                    | SHOW MORE RESULTS *                                                                                        | _                             | sing 👻                |                     |

STEP 7: Input the TRC number, species, format, and quantity into the FGF Order Form.